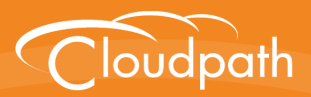

# XpressConnect Enrollment System

# Integration with Microsoft<sup>™</sup> NPS Configuration Guide

Software Release 4.2

December 2015

**Summary:** This document describes how to configure a Microsoft Network Policy Server to act as the RADIUS server for use with the Enrollment System in a wireless network with EAP-TLS authentication. This guide provides instructions for configuring firewall rules, configuring the Enrollment System to act as a private CA and issue certificates to be imported by the NPS, how to configure RADIUS proxy, and troubleshooting information. **Document Type:** Configuration **Audience:** Network Administrator

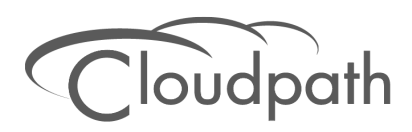

# XpressConnect Enrollment System Integration with Microsoft™ NPS Configuration Guide

Software Release 4.2 December 2015

Copyright © 2015 Cloudpath Networks, Inc. All rights reserved.

*Cloudpath Networks* and *XpressConnect* are trademarks of *Cloudpath Networks, Inc.* Other names may be trademarks of their respective owners.

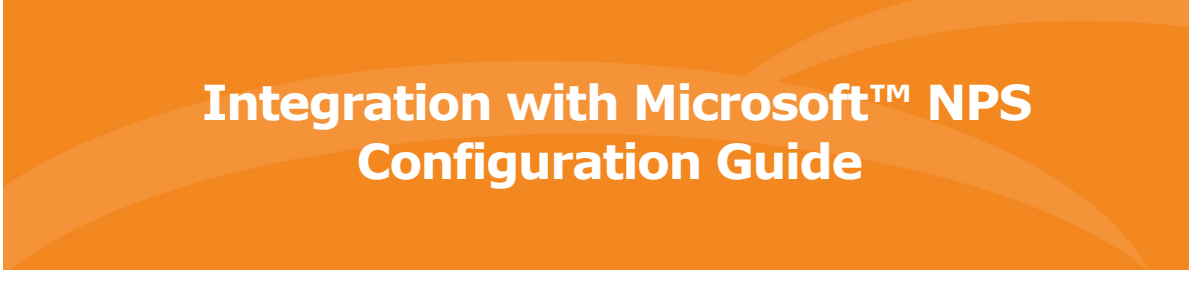

# **Overview**

Network Policy Server (NPS) is the Microsoft implementation of a Remote Authentication Dial-in User Service (RADIUS) server and proxy. As a RADIUS server, NPS performs authentication and authorization of network connection attempts. NPS authenticates users and devices by verifying their Active Directory credentials.

RADIUS clients are network access servers such as wireless access points (APs), 802.1X-capable switches, virtual private network (VPN) servers, and dial-up servers because they use the RADIUS protocol to communicate with RADIUS servers such as NPS servers.

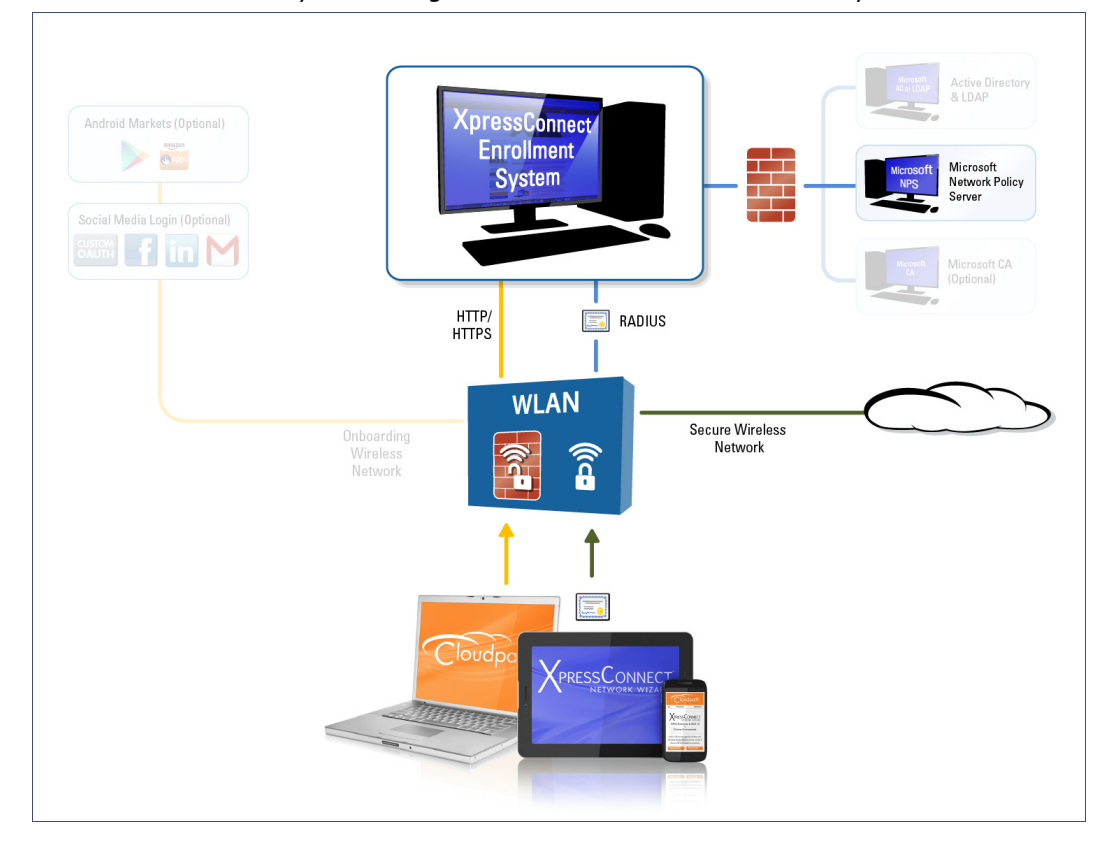

FIGURE 1. Enrollment System Integrated with Microsoft Network Policy Server

You can configure an NPS as a RADIUS server that integrates with the XpressConnect Enrollment System. The Enrollment System (ES) can be used as a private CA for certificate deployments using either PEAP-TLS or EAP-TLS authentication. The ES provides certificates to your NPS server acting as a RADIUS server, and client certificates to your client computers and users. NPS servers are logically connected to your network so that they can receive incoming access requests directly from wireless APs or wireless controllers.

This guide describes how to configure a Microsoft 2008 NPS as a RADIUS server for use with the XpressConnect Enrollment System in a 802.11 wireless network with EAP-TLS authentication.

# **Prerequisites**

Before you can configure an NPS to work with the Enrollment System, you must have the following devices/services set up in your network.

- Microsoft 2008 Domain Controller configured with Active Directory services.
- Microsoft 2008 Network Policy Server must be configured (and registered) within your domain. See Tips and Troubleshooting, on page 27 for more information.
- Wireless Controllers and/or Access Points configured for EAP-TLS authentication. Make note of the IP address of the RADIUS client. This is required when configuring the NPS for 802.1X wireless connections-standard configuration.

#### Note >>

We recommend that you install Microsoft NPS services on a separate server from your Microsoft Active Directory services.

# **Configuring Firewall Rules For Use With the Enrollment** System

This section describes how to configure firewall rules for use with the XpressConnect Enrollment System. Additional firewall information can be found on the *Administration > Advanced > Firewall Requirements* page.

The network firewall must be configured to allow the Enrollment System and the Network Policy Server to communicate.

Depending on where the Enrollment System is placed in your network, certain TCP ports are required to allow the ES to communicate with NPS and Active Directory (AD) services.

- Open TCP port 389 to allow the Enrollment System to query AD for users and groups during user login.
- Open TCP port 80 to allow the NPS to query the Enrollment System for OCSP.

#### Note >>

See the Tips and Troubleshooting section for additional information about firewall settings.

# **Configuring the Enrollment System**

If you deploy certificate-based authentication, a server running NPS must have a server certificate. During the authentication process, the NPS sends the server certificate to the client computer as proof of identity.

To work with the XpressConnect Enrollment System (ES), the NPS requires a server certificate and the private key of the Root CA from the Enrollment System. The certificates are generated and downloaded from the ES, and then uploaded to the NPS.

This section describes how to configure the Enrollment System as a private CA, generate the RADIUS server certificate, download the public and private key of the RADIUS server certificate, and download the public key of the intermediate CA.

# **Create the Certificate Authority**

This section describes how to create a standalone CA in the Enrollment System.

## How to Set Up a Standalone Certificate Authority

- 1. In the ES, on the left menu, select *Certificate Authority > Manage CA*.
- 2. Create new CA.
- 3. Select Generate New Certificate Authority.
- 4. On the Create Certificate Authority page, enter the following information:
  - Common Name This is the publicly-visible name of the root CA. We recommend that you use the word *Root* in the name and include a version number.
  - Description Enter a description useful to other administrators.
  - Enabled The default is enabled. Be sure this box is checked.
  - OCSP Host Name This host name is embedded into the CA as part of the URL for the OCSP.
  - Validity Period Leave the default, or specify the Start and Expires dates.
  - •CA Strength Configure the strength of the CA by specifying the Key Length and Algorithm.
  - CA Properties These properties are embedded into the CA. Enter the appropriate information as required by your network policy.

3

| FIGURE 2. Create Ce | rtificate Authority | 1 |
|---------------------|---------------------|---|
|---------------------|---------------------|---|

| Create Certificate Authority                                                                                                    |                                                                                                    | < Back Save                                                                     |
|----------------------------------------------------------------------------------------------------|----------------------------------------------------------------------------------------------------|---------------------------------------------------------------------------------|
|                                                                                                    |                                                                                                    |                                                                                 |
| Reference Information                                                                                                    |                                                                                                    |                                                                                 |
| The common name of the root CA is the pu<br>number, such as "Sample Corp Root CA I"                                                  | blicly-visible name. We recommend including "Root CA"<br>, "Sample Corp Wireless Root CA I", or "Sample Corp Wi                                     | or "Intermediate CA" and a version<br>ireless Intermediate CA I".               |
| Common Name:                                                                                                    | Test Root CA I                                                                                                    | *                                                                               |
|                                                                                                    |                                                                                                    |                                                                                 |
| Jeschpuon.                                                                                                    |                                                                                                    |                                                                                 |
|                                                                                                    |                                                                                                    |                                                                                 |
|                                                                                                    | 2                                                                                                    | 2                                                                               |
| Enabled:                                                                                                    |                                                                                                    |                                                                                 |
| OCSP Information                                                                                                    |                                                                                                    |                                                                                 |
| The following hostname will be embedded in<br>called by the RADIUS server to verify the<br>URL will be similar to: http://[SERVER_DN | n to the CA as part of the URL for Online Certificate Stat<br>revocation status of the certificate. This field cannot be<br>S]/admin/ocsp/checkCert | us Protocol (OCSP). This URL may be<br>changed once the CA is created. The full |
|                                                                                                    |                                                                                                    |                                                                                 |
| OCSP Hostname:                                                                                                    | Test.company.net                                                                                                    |                                                                                 |
| Validity Period                                                                                                    |                                                                                                    |                                                                                 |
| Certificate authorities are normally valid fo                                                                                        | or 20 years. We have defaulted the start date back one m                                                                                            | onth to avoid potential system clock                                            |
| issues.                                                                                                    |                                                                                                    |                                                                                 |
| 🖲 Start Date:                                                                                                    | 20131210 *                                                                                                    |                                                                                 |
| Expires Date:                                                                                                    | 20340110 *                                                                                                    |                                                                                 |
|                                                                                                    |                                                                                                    |                                                                                 |
| The following properties determine the stre                                                                                          | anoth of the certificate authority.                                                                                                    |                                                                                 |
| 21.1                                                                                                    |                                                                                                    |                                                                                 |
| Key Length:                                                                                                    | 2048                                                                                                    |                                                                                 |
| Algorithm:                                                                                                    | SHA-256 💌                                                                                                    |                                                                                 |
| CA Properties                                                                                                    |                                                                                                    |                                                                                 |
| The following properties are embedded into                                                                                           | the CA. Many organizations have guidelines specifying                                                                                               | exactly what these values need to be.                                           |
| © 0                                                                                                    |                                                                                                    |                                                                                 |
| Organization:                                                                                                    | Sample Company, Inc.                                                                                                    |                                                                                 |
| Organizational Unit:                                                                                                    | IT                                                                                                    |                                                                                 |
| Email Address:                                                                                                    | it@company.com                                                                                                    |                                                                                 |
| Title:                                                                                                    | [ex. Leave Blank]                                                                                                    |                                                                                 |
| Locality:                                                                                                    | Westminster                                                                                                    |                                                                                 |
| • State:                                                                                                    | Colorado                                                                                                    |                                                                                 |
| 🖲 Country:                                                                                                    | US                                                                                                    |                                                                                 |
| •                                                                                                    | L                                                                                                    |                                                                                 |

5. Save the CA.

# **Client Certificate Template Settings For NPS**

In the Enrollment System, certificate templates are used to generate certificates. A template defines the properties embedded into a certificate when it is issued. Some properties are static and remain the same for every certificate. Other properties are calculated or use variables, allowing them to differ per certificate, based on user and device.

## How to Set Up a Client Certificate Template Using an Onboard CA

- 1. In the ES, on the left menu, select *Certificate Authority > Manage Templates.*
- 2. Click Add Template to create a new certificate template.
- 3. Choose *Use an onboard certificate authority* and select the onboard CA you created in the previous section.
- 4. Select Client Certificates.

#### FIGURE 3. Create Client Certificate Template

| $\sim$ | Client Certificates                                                                                                    |                                                                                                    |                                                          |
|--------|----------------------------------------------------------------------------------------------------|----------------------------------------------------------------------------------------------------|----------------------------------------------------------|
|        | Used on clients to authenticate the be applied appropriately.                                                                               | e client. The decoration of the username within the certificate a                                                                                                    | Ilows RADIUS policies to                                 |
|        | Username Decoration:     Grant Access Until:                                                                                                | username@byod.company.com     username@contractor.company.com     username@faculty.company.com     username@uset.company.com     username@student.company.com     username@other.company.com     1 Years                        |                                                          |
|        | + Configure Advanced Options:                                                                                                    |                                                                                                    |                                                          |
|        | Lifecycle Notifications                                                                                                    |                                                                                                    |                                                          |
|        | The XpressConnect Enrollment Syst<br>interact with the end-user, the adm<br>is created, but the notifications belo<br><b>Notifications:</b> | em supports events related to the lifecycle of the certificate. These even<br>inistrator, as well as external systems. Additional notifications can be<br>ware some of the most common ones.<br>Send welcome email on issuance. | ents allow the system to<br>configured once the template |
|        |                                                                                                    | Send email 7 days before certificate expiration.                                                                                                    |                                                          |
|        |                                                                                                    | Send email if certificate is revoked.                                                                                                    |                                                          |
|        |                                                                                                    | <ul> <li>Email administrator if revoked certificate is used.</li> </ul>                                                                                                    |                                                          |
|        | RADIUS Options                                                                                                    |                                                                                                    |                                                          |
|        | By default, this certificate template<br>used attributes. If additional attribu                                                             | will be honored for RADIUS authentications. The RADIUS attributes be<br>tes are required, they may be added by editing the certificate templat                                                                                  | elow are the most commonly<br>e once created.            |
|        | • VLAN ID:                                                                                                    | [ex. 50]                                                                                                    |                                                          |
|        | 🗄 Filter ID:                                                                                                    | [ex. BYOD]                                                                                                    |                                                          |
|        | + Class:                                                                                                    | [ex. BYOD]                                                                                                    |                                                          |
|        |                                                                                                    |                                                                                                    |                                                          |

5

- 5. Select or enter a Username Decoration. The decoration of the username within the certificate allows RADIUS policies to be applied appropriately.
- 6. Grant access for the appropriate amount of time.

For example, you might have a client certificate template for a guest user that is valid for one, or a few days, another for a contractor that is valid for 6 months, and one for employees that is good for a year.

#### Tip >>

To configure pattern attributes, certificate strength, and EKUs, check the *Configure Advanced Options* box before you click *Next*.

- 7. Select any email notifications to be sent to the user related to the lifecycle of the certificate. Additional certificate notifications can be configured after the template is created.
- 8. Enter RADIUS Options to assign a VLAN ID or Filter ID to certificates that use this template. These settings only applies if you are using the ES onboard RADIUS server.

#### **Client Certificate Template Advanced Options**

This section describes the fields on the on the *Modify Certificate Template* page, which displays if you checked *Configure Advanced Options* while creating a **Client** certificate template.

- Reference Information Enter the *Certificate Template Name* and *Notes* This information is for reference only. Enable the template.
- Identity Enter the *Common Name Pattern* used to determine the common name for certificates generated suing this template. Variables, such as \${SERVER\_NAME} are replaced when issued with the value from enrollment.
- Validity Period Used to determine the lifespan of the issued certificate.
- Certificate Strength Enter the Key Length and Algorithm for certificates using this template.
- Organization Information -Enter the *Patterns* to for certificates using this template.
- Advanced Settings Enter the *Patterns* to for certificates using this template.

If you are using the NPS as a RADIUS server in your environment, the server certificate requires that you have a *SAN Other Name* in addition to the *Common Name* properties. The *SAN Other Name Pattern* must match the variable used in the *Common Name Pattern* field.

#### Note >>

Client certificate templates must use the *Microsoft Client EKU - 1.3.6.1.5.5.7.3.2*. This establishes the *Extended Key Usage* properties for the certificate.

6

| odify Certificate Template                                                                                           |                                                                                            | Cancel Save                        |
|----------------------------------------------------------------------------------------------------|--------------------------------------------------------------------------------------------|------------------------------------|
|                                                                                                    |                                                                                            |                                    |
| Reference Information                                                                                                |                                                                                            |                                    |
| Certificate Template Name:                                                                                           | username@byod.company.com                                                                  | *                                  |
| Certificate Authority:                                                                                               | Anna Test Intermediate CA I                                                                |                                    |
| Notes:                                                                                                    |                                                                                            |                                    |
|                                                                                                    |                                                                                            |                                    |
|                                                                                                    |                                                                                            | //                                 |
| 🗉 Enabled?                                                                                                    | 8                                                                                          |                                    |
| <b>dentity</b><br>'he following property is normally used to provi<br>f issuance with the appropriate value from the | de identity information within the certificate. Variables, such as \${USERI<br>enrollment. | NAME}, will be replaced at the tir |
| Common Name Pattern:                                                                                                 | \${USERNAME}@byod.company.com                                                              |                                    |
| <b>'alidity Period</b><br>'he following properties determine the lifespan<br><i>i</i> th end-user system clocks.     | of the issued certificates. We recommend setting the start date to 1 mo                    | onth before issuance to avoid iss  |
| 🖲 Start Date:                                                                                                    | 1 Months V before issuance.                                                                |                                    |
| Expiration Date:                                                                                                    | 1 Vears V after issuance.                                                                  |                                    |
|                                                                                                    | Revoke if unseen for 20 days                                                               |                                    |
| e ocsr Homoring.                                                                                                    |                                                                                            |                                    |
| Certificate Strength<br>The following properties determine the strength                                              | ) of the certificates.                                                                     |                                    |
| Koy Longth:                                                                                                    | 2042                                                                                       |                                    |
| Algorithm:                                                                                                    |                                                                                            |                                    |
| Tagorithii:                                                                                                    | SHA-236 V                                                                                  |                                    |
| Policy                                                                                                    |                                                                                            |                                    |
| Allow Authentication via RADIUS :                                                                                    | ×                                                                                          |                                    |
| Reply Username:                                                                                                    | Certificate Common Name (Default)                                                          |                                    |
| Allowed SSID(s):                                                                                                    | *                                                                                          |                                    |
| VLAN ID:                                                                                                    | [ex. 50 or BYOD]                                                                           |                                    |
| 🗉 Filter ID:                                                                                                    | [ex. BYOD]                                                                                 |                                    |
| 🕕 Class:                                                                                                    | [ex. BYOD]                                                                                 |                                    |
| Reauthentication:                                                                                                    | [ex. 86400] Seconds                                                                        |                                    |
|                                                                                                    | +                                                                                          |                                    |
|                                                                                                    |                                                                                            |                                    |
| Organization Information                                                                                             |                                                                                            |                                    |
| <ul> <li>Organization Information</li> <li>Advanced Settings</li> </ul>                                              |                                                                                            |                                    |

## FIGURE 4. Modify Client Certificate Template

• Use the options in the *Cleanup* section to delete client certificate templates and associated data.

# **Create a Certificate Template for the NPS Server Certificate**

The server certificate helps to verify the identity of the NPS (acting as a RADIUS server) to wireless clients.

This section describes how to set up a server certificate template in the Enrollment System.

## How to Set Up a Server Certificate Template Using an Onboard CA

- 1. In the ES, on the left menu, select *Certificate Authority > Manage Templates.*
- 2. Click *Add Template* to create a new certificate template.
- 3. Choose *Use an onboard certificate authority* and select the onboard CA you created in the previous section.
- 4. Select Server Certificates.
- 5. Enter a validity period for the server certificate, and click *Next* to use the default settings.

#### Tip >>

To configure pattern attributes, certificate strength, and EKUs, check the *Configure Advanced Options* box before you click *Next*.

## Server Certificate Template Advanced Options

This section describes the fields on the on the *Modify Certificate Template* page, which displays if you checked *Configure Advanced Options* while creating a **Server** certificate template.

- Reference Information Enter the *Certificate Template Name* and *Notes* This information is for reference only. Enable the template.
- Identity Enter the *Common Name Pattern* used to determine the common name for certificates generated suing this template. Variables, such as \${SERVER\_NAME} are replaced when issued with the value from enrollment.
- Validity Period Used to determine the lifespan of the issued certificate.
- Certificate Strength Enter the Key Length and Algorithm for certificates using this template.
- Organization Information -Enter the *Patterns* to for certificates using this template.
- Advanced Settings Enter the *Patterns* to for certificates using this template.

If you are using the NPS as a RADIUS server in your environment, the server certificate requires that you have a *SAN Other Name* in addition to the *Common Name* properties. The *SAN Other Name Pattern* must match the variable used in the *Common Name Pattern* field.

#### Note >>

Server certificate templates must use the *Microsoft Server EKU - 1.3.6.1.5.5.7.3.1.* This establishes the *Extended Key Usage* properties for the certificate.

8

| lodify Certificate Template                                                                        | Cancel Save                                                                                                    |
|----------------------------------------------------------------------------------------------------|----------------------------------------------------------------------------------------------------|
| Reference Information                                                                              |                                                                                                    |
| 🗉 Certificate Template Name:                                                                       | Server Template *                                                                                                    |
| Certificate Authority:                                                                             | Anna Test Intermediate CA I                                                                                                  |
|                                                                                                    |                                                                                                    |
| Enabled?                                                                                           | 8                                                                                                    |
| The following property is normally used to prov<br>time of issuance with the appropriate value fro | vide identity information within the certificate. Variables, such as \${USERNAME}, will be replaced at the m the enrollment. |
| 🗄 Common Name Pattern:                                                                             | \${SERVER_NAME}                                                                                                    |
| Validity Period                                                                                    |                                                                                                    |
| The following properties determine the lifespar<br>issues with end-user system clocks.             | n of the issued certificates. We recommend setting the start date to 1 month before issuance to avoid                        |
| 🗉 Start Date:                                                                                      | Specific Date 🔻 20150617                                                                                                    |
| • Expiration Date:                                                                                 | 1 Years T after issuance.                                                                                                    |
| 🗄 OCSP Monitoring:                                                                                 | Revoke if unseen for 30 days.                                                                                                |
| Certificate Strength                                                                               |                                                                                                    |
| The following properties determine the strengt                                                     | h of the certificates.                                                                                                    |
| + Key Length:                                                                                      | 2048                                                                                                    |
| + Algorithm:                                                                                       | SHA-256 <b>T</b>                                                                                                    |
|                                                                                                    |                                                                                                    |
| <ul> <li>Organization Information</li> </ul>                                                       |                                                                                                    |
| <ul> <li>Organization Information</li> <li>Advanced Settings</li> </ul>                            |                                                                                                    |

#### FIGURE 5. Modify Server Certificate Template

• Use the options in the *Cleanup* section to delete server certificate templates and associated data.

# **Generate the Server Certificate for the NPS**

This section describes how to generate a server certificate from the server certificate template and the Enrollment System onboard CA you created in the previous steps.

## How to Generate the Server Certificate

- 1. In the ES, go to *Certificate Authority* > *Generate Certificate*.
- 2. Select the NPS server certificate template you just created.

- 3. Use the default SERVER\_NAME.
- 4. Select *Auto-Generate CSR* from the *CSR source* and *Save*. The certificate is generated and displayed on the *View Certificate* page.

#### Note >>

Alternately, NPS can generate a Certificate Signing Request (CSR) to be used within Enrollment System for generating the RADIUS server certificate. You use the same server certificate template, but instead of allowing ES to auto generate the certificate, you select the *Copy & Paste CSR* option from the *CSR source*.

## How to Download the RADIUS Server Certificate

- 1. Navigate to the Configuration > Advanced > RADIUS Server page.
- In the RADIUS Server Certificate section, download the *Public Key* for the server certificate. Alternately, you can download the *CSR* or certificate *Chain*, or replace an existing RADIUS server certificate.

# **Download the Public Key of the Intermediate CA**

The Public Key of the Intermediate CA is used to establish the proper chaining of the RADIUS server certificate. Proper chaining is necessary for the wireless end-points to establish a 'trust' for the RADIUS server certificate to the Intermediate CA, which is used to sign the client certificates.

This section describes how to download the public key of the Intermediate CA to use with NPS.

#### Note >>

By default, the Intermediate CA (ES onboard CA) signs the user certificate. If your environment is set up to have the Root CA sign the client certificate, you must download and install the public key of the Root CA.

## How to Download the Public Key

- 1. In the ES, go To *Certificate Authority > Manage CA*. Expand the onboard CA you created in a previous step.
- 2. Expand the onboard CA.
- **3**. In the Sub CAs section, click the link to open the Intermediate CA page.
- 4. Download the *Public Key* of the Intermediate CA.

|                                                                                                    | ,                                                                                                    |                                                                                                    |                                                                                                    |   |
|----------------------------------------------------------------------------------------------------|----------------------------------------------------------------------------------------------------|----------------------------------------------------------------------------------------------------|----------------------------------------------------------------------------------------------------|---|
| CA: Anna T                                                                                                    | est Intermediate CA I                                                                                                    |                                                                                                    |                                                                                                    | 1 |
| Common Name:<br>Parent CA:<br>SHA Fingerprint:                                                                                                    | Anna Test Intermediate CA I<br><u>Anna Test Root CA I</u><br>BBF7A9C5312550FE1D700398571B58651F77C                                                                                                    | 964                                                                                                    |                                                                                                    |   |
| Organization:<br>Organizational Unit:<br>Email Address:<br>Locality:<br>State:<br>Country:<br>OCSP URL:                                                                                                    | Sample Company, Inc.<br>IT<br>it@company.com<br>Westminster<br>Colorado<br>US<br>http://anna43.cloudpath.net/ocsp/checkCert                                                                                                    | Start Date:<br>Expires:<br>Key Length:<br>Algorithm:<br>Serial Number:<br>OCSP Hash:<br>OCSP Name Hash:<br>Referenced Workflows: | 20150516<br>20350616<br>2048<br>SHA-256<br>000000000000000000000000000000000000                                                                                          |   |
| Public Key:       View       Download PEM       Download DER       View Details         Chain:       View       Download PEM       Download PECS7         Private Key:       View       Download         P12 Format:       Download |                                                                                                    |                                                                                                    |                                                                                                    |   |
| Sub CAs:                                                                                                    | No sub-CAs exist. Add Sub CA                                                                                                    |                                                                                                    |                                                                                                    |   |
| Templates:                                                                                                    | Name                                                                                                    | Notes                                                                                                    | Common Name Pattern                                                                                                    |   |
| (Add )                                                                                                    | Image: Image shows a state of the state of the |                                                                                                    | \${USERNAME}@byod.company.com         \${USERNAME}@guest.company.com         \${SERVER_NAME}         \${USERNAME}@byod.company.com         \${USERNAME}@test.company.com |   |
| 1                                                                                                    |                                                                                                    |                                                                                                    |                                                                                                    |   |

#### FIGURE 6. Download Public Key of Intermediate CA

# **Configuring the Network Policy Server**

The following sections describe how to configure Microsoft 2008 Network Policy Server to use as a RADIUS server with the Enrollment System.

#### Prerequisite >>

The NPS must be configured within your domain.

# **Import the RADIUS Server Certificate for the NPS**

This section describes how to import the server certificate to the NPS Certificate Store.

# How to Add a Certificates Snap-In

1. From a command window, run *mmc* to open a Console window.

#### Tip >>

Do not use certmgr to import the server certificate. The certmgr allows you to manage certificates for the *Current User*. However, you must import the server certificate into the *NPS Computer* certificate store.

- 2. Go to File > Add/Remove Snap-in.
- 3. On the *Add or Remove Snap-ins* page, select *Certificates* from the left pane (Available Snap-ins:) and click *Add*.

#### FIGURE 7. Add Snap-in

| Cons   | ole1 - [Console Root]                                         |                                              |                                         |                                             |                         | -OX |
|--------|---------------------------------------------------------------|----------------------------------------------|-----------------------------------------|---------------------------------------------|-------------------------|-----|
| 🚡 File | Add or Remove Snap-ins                                        |                                              |                                         |                                             |                         | XBX |
| Cor    | You can select snap-ins for t<br>extensible snap-ins, you car | his console from thos<br>configure which ext | se available on yo<br>ensions are enabl | ur computer and configure the select<br>ed. | ed set of snap-ins. For |     |
|        | Available snap-ins:                                           |                                              | _                                       | Selected snap-ins:                          |                         |     |
|        | Snap-in                                                       | Vendor _                                     | 1                                       | Console Root                                | Edit Extensions         |     |
|        | ActiveX Control                                               | Microsoft Cor<br>Microsoft Cor               |                                         |                                             | Remove                  |     |
|        | Certificates                                                  | Microsoft Cor<br>Microsoft Cor               |                                         |                                             | Move Up                 |     |
|        | Device Manager                                                | Microsoft Cor                                | Add >                                   |                                             | Move Down               |     |
|        | Event Viewer                                                  | Microsoft Cor<br>Microsoft Cor               |                                         |                                             |                         |     |
|        | Group Policy Manag                                            | Microsoft Cor<br>Microsoft Cor               |                                         |                                             |                         |     |
|        | Group Policy Object                                           | Microsoft Cor                                |                                         |                                             |                         |     |
|        | Group Policy Starter                                          | Microsoft Cor                                | ·                                       |                                             | Advanced                |     |
|        | Description:                                                  |                                              |                                         |                                             |                         |     |
|        | The Certificates snap-in allo                                 | ows you to browse th                         | e contents of the                       | certificate stores for yourself, a ser      | vice, or a computer.    |     |
|        | ,                                                             |                                              |                                         |                                             | OK Cancel               |     |
|        |                                                               |                                              |                                         |                                             |                         |     |

- 4. In the *Certificates* snap-in window, select *Computer Account* and click *Next*.
- 5. In the Select Computer window, Select Local Computer and click Finish. The Certificates (Local Computer should be listed in the right pane (Selected Snap-ins:) of the Add or Remove Snapins window.
- 6. Click OK.

# How to Import the RADIUS Server Certificate into the Local Computer Personal Certificate Store

1. On the Console window, expand *Certificate (Local Computer)* to locate the *Personal/Certificates* folder.

| 🚟 Console1 - [Console Root                                       | t\Certificates (Local Computer)\P | ersonal\Certificates] |         | <u>_   X</u>   |
|------------------------------------------------------------------|-----------------------------------|-----------------------|---------|----------------|
| 🚡 File Action View Fav                                           | vorites Window Help               |                       |         | _ 8 ×          |
| o 🗈 🔂 🔁 🗇                                                        | . 🛃 🛛 📊                           |                       |         |                |
| Console Root                                                     | Issued To                         | Issued By             | Expirat | Actions        |
| 🖃 🗊 Certificates (Local Com                                      | RADIUS Server Cert                | Sample Corp Root CA I | 6/28/2  | Contificator A |
| 🖃 🧮 Personal                                                     |                                   |                       |         |                |
| Certificates                                                     |                                   |                       |         | More Actions   |
| 🕀 🚞 Trusted Root Certi                                           |                                   |                       |         |                |
| Enterprise Trust                                                 |                                   |                       |         |                |
| Intermediate Certi                                               |                                   |                       |         |                |
| Indiced Publishers     Indiced Publishers     Indiced Publishers |                                   |                       |         |                |
| Third-Party Root C                                               |                                   |                       |         |                |
| 🕀 📔 Trusted People                                               |                                   |                       |         |                |
| 🕀 📔 Remote Desktop                                               |                                   |                       |         |                |
| 🕀 📔 Certificate Enrollme                                         |                                   |                       |         |                |
| 🕀 🚞 Smart Card Truster                                           |                                   |                       |         |                |
| Trusted Devices                                                  |                                   |                       |         |                |
|                                                                  |                                   |                       |         |                |
|                                                                  |                                   |                       |         |                |
|                                                                  |                                   |                       |         |                |
|                                                                  |                                   |                       |         |                |
|                                                                  |                                   |                       |         |                |
|                                                                  |                                   |                       |         |                |
|                                                                  |                                   |                       |         |                |
|                                                                  |                                   |                       |         |                |
|                                                                  |                                   |                       |         |                |
|                                                                  |                                   |                       | ►       |                |
|                                                                  |                                   |                       |         |                |

FIGURE 8. Certificates Folder in Console Window

- 2. Go to Action > All Tasks > Import to start the Certificate Import Wizard.
- **3.** Browse to locate the private key of the server certificate you generated in the Enrollment System to use for the NPS and click *Open*.
- 4. On the Certificate Import Wizard, click Next.

5. Place the NPS server certificates in the *Personal* store and click Next.

#### Tip >>

Be sure that the RADIUS server certificate shows the key icon  $\searrow$ . If it doesn't, you do not have the private key for the RADIUS certificate. If you have issues, try downloading the RADIUS certificate and private key in P12 format. You can also try using the command line interface to install the private key for the RADIUS certificate. See RADIUS Server Certificate Missing Private Key, on page 29.

#### FIGURE 9. Certificate Import Wizard

| Certificate Import Wizard                                                                                   | × |
|----------------------------------------------------------------------------------------------------|---|
| Certificate Store                                                                                           |   |
| Certificate stores are system areas where certificates are kept.                                            |   |
|                                                                                                    | - |
| Windows can automatically select a certificate store, or you can specify a location for<br>the certificate. |   |
| $\odot$ Automatically select the certificate store based on the type of certificate                         |   |
| Place all certificates in the following store                                                               |   |
| Certificate store:                                                                                          |   |
| Personal Browse                                                                                             |   |
|                                                                                                    |   |
|                                                                                                    |   |
|                                                                                                    |   |
|                                                                                                    |   |
| Lange marge should cartificate above                                                                        |   |
| Learn more about <u>certificate stores</u>                                                                  |   |
|                                                                                                    |   |
|                                                                                                    | _ |
| < Back Next > Cancel                                                                                        |   |

6. Review the imported certificate and click *Finish*.

## **Import the Public Key of the Intermediate CA**

The public key of the Intermediate CA (ES onboard CA) establishes the proper trust chain of the RADUIS server certificate.

This section describes how to import the public key of the Intermediate CA to the NPS Certificate Store.

#### Note >>

By default, the Intermediate CA (ES onboard CA) signs the user certificate. If your environment is set up to have the Root CA sign the client certificate, you must download and install the public key of the Root CA.

# How to Import the Public Key of the Intermediate CA to the Enterprise Trust Store

- 1. On the Console window, expand *Certificate (Local Computer)* to locate the *Enterprise Trust/ Certificates* folder.
- 2. Go to Action > All Tasks > Import to start the Certificate Import Wizard.
- 3. Browse to locate the public key of the Enrollment System on-board Intermediate CA and click *Open*.
- 4. On the Certificate Import Wizard, click Next.
- 5. Import the public key of the Intermediate CA in the *Certificate (Local Computer) Trusted Root Certificate Authorties* store and click *Next*.

#### Note >>

We have found that there are fewer issues when you import into the Trusted Root CA store. However, if you import the public key of the ES onboard Intermediate CA into the Intermediate CA store, this should also work.

#### FIGURE 10. Root Certificate in the Enterprise Certificate Store

| File Action View Favorites Window He                       | lp                                    |                                      |                 |       | _ 8 ×                            |
|------------------------------------------------------------|---------------------------------------|--------------------------------------|-----------------|-------|----------------------------------|
| 🗢 🔿 🖄 🖬 📋 🗔 😖 🛛 🖬                                          |                                       |                                      |                 |       |                                  |
| Console Root                                               | Issued To                             | Issued By                            | Expiration Date | Int ^ | Actions                          |
| Certificates (Local Computer)                              | AddTrust External CA Root             | AddTrust External CA Root            | 5/30/2020       | Se    | Certificates                     |
| Personal     Personal     Sector Cartification Authorities | AffirmTrust Networking                | AffirmTrust Networking               | 12/31/2030      | Se    | More Actions                     |
| Contificator                                               | 🔄 🔄 America Online Root Certificati   | America Online Root Certification    | 11/19/2037      | Se    |                                  |
| Enterprise Trust                                           | Baltimore CyberTrust Root             | Baltimore CyberTrust Root            | 5/12/2025       | Se ≡  | BVT - Enrollment System Interm 🔺 |
| A      Intermediate Certification Authorities              | BVT - Enrollment System Inter         | BVT - Enrollment System Root CA I    | 4/30/2034       | <4    | More Actions                     |
| Certificate Revocation List                                | 🔄 Certum CA                           | Certum CA                            | 6/11/2027       | Se    |                                  |
| Certificates                                               | 🔄 🖾 Class 3 Public Primary Certificat | Class 3 Public Primary Certificatio  | 8/2/2028        | Se    |                                  |
| Trusted Publishers                                         | 🔄 🔄 Class 3 Public Primary Certificat | Class 3 Public Primary Certificatio  | 8/1/2028        | Se    |                                  |
| Untrusted Certificates                                     | 🔄 🔄 Class 3 Public Primary Certificat | Class 3 Public Primary Certificatio  | 1/7/2004        | Se    |                                  |
| Third-Party Root Certification Authorities                 | 🔄 Cloupdath Networks MSftCA           | Cloupdath Networks MSftCA            | 4/30/2035       | <4    |                                  |
| Trusted People                                             | Gopyright (c) 1997 Microsoft C        | Copyright (c) 1997 Microsoft Corp.   | 12/30/1999      | Tii   |                                  |
| Other People                                               | 🔄 🔄 Cybertrust Global Root            | Cybertrust Global Root               | 12/15/2021      | Se    |                                  |
| Homegroup Machine Certificates                             | 🔄 🔄 DigiCert Assured ID Root CA       | DigiCert Assured ID Root CA          | 11/9/2031       | Se    |                                  |
| Smart Card Trusted Roots                                   | 🔄 DigiCert Global Root CA             | DigiCert Global Root CA              | 11/9/2031       | Se    |                                  |
| Trusted Devices                                            | 🔄 DigiCert High Assurance EV Ro       | DigiCert High Assurance EV Root      | 11/9/2031       | Se    |                                  |
| Windows Live ID Token Issuer                               | 🔄 DST Root CA X3                      | DST Root CA X3                       | 9/30/2021       | Se    |                                  |
|                                                            | Entrust Root Certification Auth       | Entrust Root Certification Authority | 11/27/2026      | Se    |                                  |
|                                                            | Entrust.net Certification Author      | Entrust.net Certification Authority  | 7/24/2029       | Se    |                                  |
|                                                            | Entrust.net Secure Server Certifi     | Entrust.net Secure Server Certifica  | 5/25/2019       | Se    |                                  |
|                                                            | Equifax Secure Certificate Auth       | Equifax Secure Certificate Authority | 8/22/2018       | Se    |                                  |
|                                                            | 🔄 🔄 GeoTrust Global CA                | GeoTrust Global CA                   | 5/20/2022       | Se 👻  |                                  |
|                                                            | <                                     |                                      |                 | F.    |                                  |

6. Review the imported certificate and click *Finish*.

## **Set up Roles and Services**

This section describes how to install Network Policy and Access Services (NPAS) as a Server Role.

### How to Add NPAS as a Server Role

- 1. Open Server Manager.
- 2. Open the Add Roles wizard and install Network Policy and Access Services.

FIGURE 11. Install Network Policy and Access Services

| Add Roles Wizard                                                        |                                                                                                    | ×                                                                                                    |
|-------------------------------------------------------------------------|----------------------------------------------------------------------------------------------------|----------------------------------------------------------------------------------------------------|
| Select Server Ro                                                        | les                                                                                                    |                                                                                                    |
| Before You Begin<br>Server Roles<br>Confirmation<br>Progress<br>Results | Select one or more roles to install on this server.<br>Roles:<br>Active Directory Certificate Services<br>Active Directory Denain Services<br>Active Directory Federation Services<br>Active Directory Rights Management Services<br>Active Directory Rights Management Services<br>Active Directory Rights Management Services<br>Active Directory Rights Management Services<br>Active Directory Rights Management Services<br>Active Directory Rights Management Services<br>Active Directory Rights Management Services<br>PhDCP Server<br>DNS Server<br>Brax Server<br>Fax Server<br>Fax Server<br>File Services<br>Hyper-V<br>Metwork Policy and Access Services (Installed)<br>Print and Document Services<br>Web Server (IIS)<br>Windows Deployment Services<br>Windows Server Update Services | Description:<br>Network Policy and Access Services<br>provides Network Policy Server (NPS),<br>Routing and Remote Access, Health<br>Registration Authority (HRA), and<br>Host Credential Authorization Protocol<br>(HCAP), which help safeguard the<br>health and security of your network. |
|                                                                         | More about server roles                                                                                                    | <ul> <li>Additional role services can be<br/>added from the Roles home page.</li> </ul>                                                                                                    |
|                                                                         | < Previous Next                                                                                                    | > Install Cancel                                                                                                    |

- 3. Open the *Add Role Services* window and verify that the *Network Policy Server* is installed for *Network Policy and Access Services*.
- 4. In the *Role Summary* section, verify that NPS is running.

# **Network Policy Setup for EAP/TLS**

This section describes how to configure the 802.1X connection policy.

## How to Set Up 802.1X Connections

- 1. Open Server Manager.
- 2. Expand *Network Policy and Access Services* and select *NPS (Local)*. The *Standard Configuration* section should appear in the center pane.
- 3. Select RADIUS server for 802.1X Wireless or Wired Connections and Click Configure 802.1X.

| 錄 Network Policy Server                                                                                                    |                                                                                                    |
|----------------------------------------------------------------------------------------------------|----------------------------------------------------------------------------------------------------|
| File Action View Help                                                                                                    |                                                                                                    |
| 🗢 🔿   📧   🛛 🏹                                                                                                    |                                                                                                    |
| MPS (Local)     RADIUS Clients and Servers     RADIUS Clients and Server G     Remote RADIUS Server G     Connection Request Polici     Network Policies     Network Access Protection     Accounting     Templates Management     Nared Secrets     RADIUS Clients     Remote RADIUS Servers     IP Filters     Health Policies     Remediation Server Group | NPS (Local)         Getting Started         Image: Started Configuration request authentication, and connection request authorization.         Standard Configuration         Select a configuration scenario from the list and then click the link below to open the scenario wizard.         RADIUS server for 802.1X Wireless or Wired Connections         When you configure NPS as a RADIUS server for 802.1X connections, you create network policies that allow NPS to authenticate and authorize connections from wireless access points and authenticating switches (also called RADIUS clients).         Configure 802.1X         Image: Configuration         Advanced Configuration         Templates Configuration |
|                                                                                                    |                                                                                                    |

#### FIGURE 12. Configure 802.1X

4. In the Select 802.1X Connection Type window, select Secure Wireless Connections, enter a Name for the wireless connection, and click Next.

#### FIGURE 13. Select 802.1X Connection Type

| Configure 802.1X                                                                                                    | × |
|----------------------------------------------------------------------------------------------------|---|
| Select 802.1X Connections Type                                                                                                    |   |
| <ul> <li>Type of 802.1X connections:</li> <li>Secure Wireless Connections<br/>When you deploy 802.1X wireless access points on your network, NPS can authenticate and authorize<br/>connection requests made by wireless clients connecting through the access points.</li> <li>Secure Wired (Ethemet) Connections<br/>When you deploy 802.1X authenticating switches on your network, NPS can authenticate and authorize<br/>connection requests made by Ethemet clients connecting through the switches.</li> <li>Name:<br/>This default text is used as part of the name for each of the policies created with this wizard. You can use the<br/>default text or modify it .</li> <li>Secure Wireless Connections Test Policy</li> </ul> |   |
| Previous Next Finish Cancel                                                                                                    |   |

- 5. In the *Specify 802.1X Switches* window, click *Add* to configure a wireless access point (RADIUS client).
- 6. In the *New RADIUS Client* window, enter settings for the wireless access point and click *OK*. Repeat this step to add additional RADIUS clients. Click *Next* on the *Specify 802.1X Switches* window to continue.

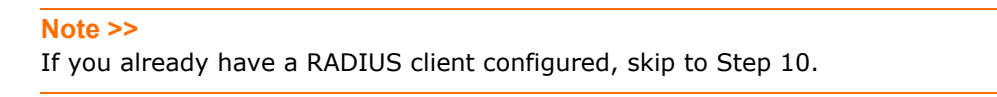

#### FIGURE 14. New RADIUS Client

| RADIUS Client                                                                                                    |                                                                                                    |                                                     |                                        |
|----------------------------------------------------------------------------------------------------|----------------------------------------------------------------------------------------------------|-----------------------------------------------------|----------------------------------------|
| ttings                                                                                                    |                                                                                                    |                                                     |                                        |
| Select an existing h                                                                                                    | emplate:                                                                                                    |                                                     |                                        |
|                                                                                                    |                                                                                                    |                                                     |                                        |
| 1                                                                                                    |                                                                                                    |                                                     | <u> </u>                               |
| Name and Address —                                                                                                    |                                                                                                    |                                                     |                                        |
| Friendly name:                                                                                                    |                                                                                                    |                                                     |                                        |
| New RADIUS Client                                                                                                    |                                                                                                    |                                                     |                                        |
| Address (IP or DNS):                                                                                                    |                                                                                                    |                                                     |                                        |
| 172.16.4.20                                                                                                    |                                                                                                    |                                                     | Verify                                 |
|                                                                                                    |                                                                                                    |                                                     |                                        |
| Conned Connet                                                                                                    |                                                                                                    |                                                     |                                        |
|                                                                                                    | 10                                                                                                    |                                                     |                                        |
| Select an existing Sha<br>Nana                                                                                                    | ared Secrets template:                                                                                                    |                                                     |                                        |
| Select an existing Sha<br>None                                                                                                    | ared Secrets template:                                                                                                    |                                                     | <b>_</b>                               |
| Select an existing Sha<br>None<br>To manually type a sh<br>secret, click Generate<br>secret entered here. S<br>Manual<br>Shared secret:                                  | ared Secrets template:<br>ared secret, click Manual. To<br>the You must configure the RA<br>phared secrets are case-sens<br>© Generate    | o automatically ge<br>DIUS client with ti<br>itive. | ▼<br>nerate a shared<br>he same shared |
| Select an existing Sha<br>None<br>To manually type a sh<br>secret, click Generate<br>secret entered here. S<br>Manual<br>Shared secret:                                  | ared Secrets template:<br>ared secret, click Manual. To<br>You must configure the RA<br>shared secrets are case-sens<br>© Generate        | o automatically ge<br>DIUS client with ti<br>itive. | ●<br>nerate a shared<br>he same shared |
| Select an existing Sha<br>None<br>To manually type a sh<br>secret, click Generate<br>secret entered here. S<br>Manual<br>Shared secret:<br>••••<br>Confirm shared secret | ared Secrets template:<br>ared secret, click Manual. To<br>. You must configure the RA<br>shared secrets are case-sens<br>O Generate      | o automatically ge<br>DIUS client with ti<br>itive. | ●<br>nerate a shared<br>he same shared |
| Select an existing Sha<br>None To manually type a sh<br>secret, click Generate<br>secret entered here. S<br>Manual Shared secret:<br>Confirm shared secret               | ared Secrets template:<br>ared secret, click Manual. To<br>. You must configure the RA<br>shared secrets are case-sens<br>© Generate<br>: | o automatically ge<br>DIUS client with t<br>itive.  | nerate a shared<br>he same shared      |
| Select an existing Sha<br>None To manually type a sh<br>secret, click Generate<br>secret entered here. S<br>Manual Shared secret:<br>Confirm shared secret               | ared Secrets template:<br>ared secret, click Manual. To<br>. You must configure the RA<br>shared secrets are case-sens<br>© Generate<br>: | o automatically ge<br>DIUS client with ti<br>itive. | rerate a shared<br>he same shared      |
| Select an existing Sha<br>None<br>To manually type a sh<br>secret, click Generate<br>secret entered here. S<br>Manual<br>Shared secret:<br>Confirm shared secret         | ared Secrets template:<br>ared secret, click Manual. Tr<br>. You must configure the RA<br>shared secrets are case-sens<br>O Generate      | o automatically ge<br>DIUS client with th<br>itive. | nerate a shared<br>he same shared      |

- 7. In the Configure Authentication Method window, select Smart Card or other certificate.
- 8. To configure a RADIUS client, click *Configure*.
- **9.** In the *Smart Card or other Certificate Properties window*, select the NPS RADIUS server certificate you imported to the Computer Enterprise Trust store. See "Import the RADIUS Server Certificate for the NPS" on page 11. Click *OK*.

| Configure  | 802.1X                                                                               | x                              |
|------------|--------------------------------------------------------------------------------------|--------------------------------|
|            | Configure a                                                                          | n Authentication Method        |
| Select the | EAP type for this policy.                                                            |                                |
| Type (ba   | used on method of acce                                                               | ss and network configuration): |
| Microsoft  | : Smart Card or other certifica                                                      | te Configure                   |
|            | Smart Card or other Co<br>This server identifies itsel<br>the certificate that you w | ertificate Properties          |
|            | Certificate issued to:<br>Friendly name:                                             | RADIUS                         |
|            | Issuer:                                                                              | Sample Root CA                 |
|            | Expiration date:                                                                     | 6/21/2014 10:08:39 AM          |
|            |                                                                                      | Previous Next Finish Cancel    |

#### FIGURE 15. Configure Authentication Method

- **10.** When you select the server certificate, click *Next* in the *Configure an Authentication Method* window.
- 11. Set up User Groups and Traffic Controls, if needed.
- **12.** Click *Finish*. The RADIUS client configuration is added.

## Prioritize the 802.1X Configuration

- 1. From the Server Manager, expand Network Policy and Access Services > NPS (Local) > Policies and select the Network Policies folder.
- 2. The 802.1X policy you just created should be at the top of the list. If needed, select the policy and select *Move Up* until the policy is at the top of the list.

#### FIGURE 16. Network Policies

| File Action View Help                                |                                                                                                    |                                   |                              |
|------------------------------------------------------|----------------------------------------------------------------------------------------------------|-----------------------------------|------------------------------|
| 🗢 🔿   🖄 📰   🔽 🗊                                      |                                                                                                    |                                   |                              |
| Server Manager (SHIN-NPS-2008R2)                     | Network Policies                                                                                                   |                                   | Actions                      |
| E PROIES                                             |                                                                                                    |                                   | Network Policies             |
| Network Policy and Access Services Services Services | Network policies allow you to designate who is authorized<br>circumstances under which they can or cannot connect. | to connect to the network and the | New                          |
| 🕀 📔 RADIUS Clients and Servers                       |                                                                                                    |                                   | Export List                  |
| Policies                                             | Policy Name                                                                                                    | Status Processin Access Type S    |                              |
| Connection Request Policies                          | Secure Wireless Connections Test Policy                                                                            | Enabled 1 Grant Access U          | View                         |
| Network Policies                                     | Wireless via ES                                                                                                    | Enabled 2 Grant Access U          | Q Refresh                    |
| Health Policies                                      | Connections to Microsoft Routing and Remote Access server                                                          | Enabled 3 Deny Access U           |                              |
| Accounting                                           | Connections to other access servers                                                                                | Enabled 4 Deny Access U           | Help                         |
|                                                      | <b> </b> -                                                                                                    |                                   | Secure Wireless Connection 🔺 |
|                                                      |                                                                                                    |                                   | Movella                      |
| 🗄 📷 Diagnostics                                      |                                                                                                    | •                                 | Hove op                      |
| Configuration                                        | Secure Wireless Connections Test Policy                                                                            |                                   | Move Down                    |
| 🛨 🚰 Storage                                          | Secure Wireless Connections rest rolley                                                                            |                                   | Disable                      |
|                                                      | Conditions - If the following conditions are met:                                                                  |                                   | Delete                       |
|                                                      |                                                                                                    |                                   | P                            |
|                                                      | Condition Value                                                                                                    |                                   | Rename                       |
|                                                      | NAS Port Type Wireless - Other OR Wireless - IEEE 802.11                                                           |                                   | Duplicate Policy             |
|                                                      |                                                                                                    |                                   | Properties                   |
|                                                      |                                                                                                    |                                   | P Help                       |
|                                                      |                                                                                                    |                                   |                              |
|                                                      |                                                                                                    |                                   |                              |
|                                                      |                                                                                                    |                                   |                              |
|                                                      | Sattingan Theorethe following pattings are poplied:                                                                |                                   |                              |
|                                                      | Settings - monthe following settings are applied.                                                                  |                                   |                              |
|                                                      | Setting Value                                                                                                    |                                   |                              |
|                                                      | Authentication Method EAP OR MS                                                                                    | -CHAP v1 OR MS-CHAP v1 (User ca   |                              |
|                                                      | Access Permission Grant Acces                                                                                      | s                                 |                              |
|                                                      | Update Noncompliant Clients True                                                                                   |                                   |                              |
|                                                      | NAP Enforcement Allow full net                                                                                     | work access                       |                              |
|                                                      | Framed-Protocol PPP                                                                                                |                                   |                              |
|                                                      | Service-Type Framed                                                                                                |                                   |                              |
|                                                      |                                                                                                    |                                   |                              |
|                                                      | ,                                                                                                    |                                   | ,                            |
|                                                      |                                                                                                    | J                                 | J                            |

## **Verify Network Policy**

This section describes how to review your network policy and verify that it is configured correctly to work with the Enrollment System.

## How to Review the Network Policy

- 1. From the Server Manager, expand *Network Policy and Access Services > NPS (Local) > Policies* and select the *Network Policies* folder.
- 2. Select the 802.1X policy you created in previous steps.
- 3. Click Properties.

## **How to Verify Conditions**

If using a Connection Request Policy, go to the *Secure Wireless Connections Properties* > *Conditions* tab to verify that your *Conditions* match the Connection Request Policy. See Connection Request Policies, on page 23.

## How to Verify Authentication Method

1. On the Secure Wireless Connections Properties > Constraints tab, select Authentication Methods.

| FIGURE 17. Secure Wireless Connection |
|---------------------------------------|
|---------------------------------------|

| Secure Wireless Connections Test Policy                                                                                                    | Properties                        | × |
|----------------------------------------------------------------------------------------------------|-----------------------------------|---|
| Overview Conditions Constraints Settings                                                                                                    |                                   |   |
| Overview       Conditions       Constraints       Settings         Configure the constraints for this network poli       If all constraints are not matched by the constraints:         Constraints:       Constraints         Authentication Methods       Image: Constraints         Image: Constraints       Constraints         Image: Constraints       Constraints         Image: Constraints       Image: Constraints         Image: Constraints       Image: Constraints         Image: Constraints |                                   | - |
|                                                                                                    | Perform machine health check only |   |
|                                                                                                    |                                   |   |
|                                                                                                    | OK Cancel Apply                   |   |

- 2. Verify that the *Microsoft Smart Card or other certificate* EAP Type is listed.
- 3. If it is not listed, click *Add*. On the *Add EAP Type* window, select *Microsoft Smart Card or other certificate* and click *OK*. Select the *Microsoft Smart Card or other certificate* EAP Type and use the *Move Up* button to place it at the top of the list.

EAP Types are negotiated between NPS and the client in the order in which they are listed.

4. Click OK.

## **How to Verify Network Policy Settings**

If using a Connection Request Policy, go to the *Secure Wireless Connections Properties > Settings* tab to verify that your *Settings* match the Connection Request Policy.

If *Conditions* and *Constraints* match the connection request, and the *Policy* grants access, these *Settings* are applied.

# **Connection Request Policies**

If you are using the NPS as a RADIUS server to authenticate, you can use the NPS default connection policy.

If you are using the NPS as a RADIUS proxy, you must configure a connection request policy for the remote RADIUS server group. See How to Configure a Connection Request Policy for RADIUS Proxy for more information.

# Setting up RADIUS Proxy on NPS

This section describes how to configure Network Policy Server as a RADIUS proxy that forwards connection requests to other RADIUS servers for authentication and authorization.

To configure NPS as a RADIUS proxy, you must:

- Create a remote server group with one or more RADIUS servers to which RADIUS messages are forwarded.
- Create a connection request policy to forward connection requests and accounting information to the remote RADIUS server group.

## **Remote RADIUS Server Groups**

Remote RADIUS server groups allow you to specify where to forward connection requests when the local NPS server is configured as a RADIUS proxy.

## How to Add a Remote RADIUS Server Group for RADIUS Proxy

- 1. On the NPS (local), expand *RADIUS Clients and Servers* and select *Remote RADIUS Server Groups.*
- 2. From the Action menu, select New. (Alternately, you can right-click and select New.)
- 3. In the *New Remote RADIUS Server Group* window, enter a *Group name* (for example, enter **ES**) and click *Add*.

#### \_ 8 × File Action View Help (= 🔿 🔰 📅 🚺 📅 NPS (Local) Remote RADIUS Server Group RADIUS Clients and Servers Remote RADIUS server groups allow you to specify where to forward connection requests when the local NPS server is configured as a RADIUS proxy RADIUS Clients 🖃 🧾 Policies Connection Request Polici Group Name ES Network Policies Health Policies Network Access Protection 🛨 🐝 System Health Validators New Remote RADIUS Server Group × 📔 Remediation Server Group Group name Accounting 🗄 🌉 Templates Management Test - ES RADIUS Servers: RADIUS Server Priority Weight Add 172.16.4.20 50 1 OK Cancel

#### FIGURE 18. Remote RADIUS Server Group

- 4. In the *Add RADIUS server window*, on the *Address* tab, enter the IP address of the NPS acting as a RADIUS server.
- 5. On the *Authentication/Accounting* tab, enter the *Shared secret* of the NPS and confirm. Click *OK*.
- 6. Click OK in the *New Remote RADIUS server* window. The **ES** remote RADIUS server group is added.

# **Connection Request Policy**

Connection request policies allow you to designate whether connection requests are processed locally or forwarded to remote RADIUS servers.

# How to Configure a Connection Request Policy for RADIUS Proxy

This section describes how to configure a connection policy request to look for <@guest> in the user name, and, if found, forward the request to the remote radius server group.

- 1. On the NPS, expand Policies and select Connection Request Policy.
- 2. From the Action menu, select New. (Alternately, you can right-click and select New.)

- 3. In the New Connection Request Policy window, enter a Policy name and click Next.
- 4. In the Specify Conditions window, click Add.
- 5. In the Select Condition window, select NAS Port Type and click Add.
- 6. In the NAS Port Type window, check the box for Wireless IEEE 802.11 in the 802.1X connection tunnel types section, and for Wireless Other in the Others section. Click OK.

FIGURE 19. NAS Port Type

| NAS Port Type                                                                                                    | × |
|----------------------------------------------------------------------------------------------------|---|
| Specify the access media types required to match this policy.<br>Common dial-up and VPN tunnel types                                      |   |
| Async (Modem) ISDN Sync Sync (T1 Line) Virtual (VPN)                                                                                      |   |
| Common 802.1X connection tunnel types                                                                                                    |   |
| <ul> <li>Ethemet</li> <li>FDDI</li> <li>Token Ring</li> <li>✓ Wireless - IEEE 802.11</li> </ul>                                           |   |
| Others                                                                                                    |   |
| ✓ Wireless - Other       ▲         □ X.25       ↓         □ X.75       ↓         □ xDSL - Digital Subscriber Line of unknown type       ▼ |   |
| OK Cancel                                                                                                    |   |

- 7. In the Specify Conditions window, click Add.
- 8. Select User Name and click Add.
- 9. In the User Name window, enter .\*@guest. Click OK.
- 10. In the Specify Conditions window, click Next.
- 11. In the *Specify Connection Request Forwarding* window, in the left pane, select *Authentication*. In the right pane, select *Forward requests to the following remote RADIUS server group for authentication* and select the *ES* remote RADIUS server group created in a previous step. Click *Next*.

#### FIGURE 20. Specify Connection Request - Authentication

- 12. In the *Configure Settings* window, in the left pane, select Attribute under *Specify a Realm Name*. In the right pane, select *User Name* from the *Attribute* list. Click *Next*.
- **13.** Review the connection request policy configuration in the *Completing Connection Request Policy Wizard* window, and click *Finish*.

With this configuration, *user@guest* is forwarded by the NPS to the Enrollment System for authentication, while *user* is authenticated directly by the NPS.

# Tips and Troubleshooting

This section describes issues to consider when testing or troubleshooting the configuration for the Enrollment System integrated with a Network Policy Server.

# Validate Server Certificate Setting in the License Server

When testing your configuration, begin with the 'validate server certificate' setting unchecked on the XpressConnect License Server. This allows you to troubleshoot any certificate configuration issues for the EAP-TLS/PEAP protocol. Once successful, enable the 'validate server certificate' setting in the License Server. After the certificate has been validated, the Network Policy Server (NPS) looks up the name on the certificate in AD and applies network policy.

# LDAP

Using LDAP's default port (TCP-389) with a Base DN of the parent Active Directory domain will only show objects from the parent domain. Changing the port to 3268, but keeping the same Base DN allows LDAP access to users from the child AD domain (Reference http://technet.microsoft.com/ en-us/library/cc978012.aspx).

Global Catalog queries are directed to port 3268, which explicitly indicates that Global Catalog semantics are required. By default, ordinary LDAP searches are received through port 389. If you bind to port 389, even if you bind to a Global Catalog server, your search includes a single domain directory partition. If you bind to port 3268, your search includes all directory partitions in the forest. If the server you attempt to bind to over port 3268 is not a Global Catalog server, the server refuses the bind.

# **OSCP Issues**

## **OSCP** Validation

The NPS server first attempts to validate a client certificate using the Online Certificate Status Protocol (OSCP). If the OSCP validation is successful, the validation verification is satisfied; otherwise, it attempts to perform a CRL validation of the user or computer certificate.

OCSP provides the ability to revoke certificates. However, if using OCSP affects the performance of your system, you might disable OCSP and use CRL only.

Certificate revocation checking behavior for NPS can be modified with registry settings (http://technet.microsoft.com/en-us/library/cc771995%28v=ws.10%29.aspx).

## **OSCP Server in the DNS**

When the client fetches the OCSP response from the CA, it looks up the domain name of the CA's OCSP server in the DNS, as well as establishing a connection to the OCSP server.

If you receive a message that indicates the server cannot resolve the OSCP URL, check the hostname listed in the OSCP URL for the onboard Root CA you created in the Enrollment System. See Create the Certificate Authority, on page 3. You might need to add this hostname to the DNS of the domain.

## **Credentials Mismatch**

If you receive an error that an authentication failed due to a user credentials mismatch, either the user name provided does not map to an existing user account, or the password was incorrect.

## **Certificate Template Issues**

## **Common Name**

The CN in the certificate template may need to include domain information. This can be specified as *\${USERNAME}@domain* within ES on the specific certificate template.

#### **SAN Other Name**

If the NPS logs show an issue with credentials, check the SAN Other Name Pattern in the certificate template. The variable listed in the SAN Other Name Pattern field should match the variable used in the Common Name Pattern field.

#### **Missing EKU in the RADIUS Server Certificate**

RADIUS certificates must contain Microsoft Server EKU-1.3.6.1.5.5.7.3.1. When you create the server certificate template in the Enrollment System, you must check the box for the Microsoft Server EKU. See Client Certificate Template Settings For NPS, on page 4 for more information.

## EAP Method is Not Available on the Server

If you are receiving a message that the EAP message is not available on the server, check the following configuration issues.

#### **Register the NPS With the Domain**

If the NPS is not registered to the domain, you might receive an error message that the EAP method is not available on the server.

To see if the NPS is registered with the domain, right-click the NPS server. If the server is registered, the *Register with domain* option is not available.

If there is a problem with your working registration, try deleting and re-adding the registration using the NPS *Administrator* prompt and the commands in this example:

```
net stop ias
netsh ras delete registeredserver domain=x server=y
net start ias
net stop ias
netsh ras add registeredserver domain=samplecorp.local server=SAMPLE-NPS-Server
net start ias
```

## **RADIUS Server Certificate Missing Private Key**

If the RADIUS server certificate is missing the private key, you might receive an error message that the EAP Method is not available on the server, you might be missing the private key for the RADIUS server certificate.

Be sure that the RADIUS server certificate in the Local Computer Personal Certificate Store shows

the 'certificate with key' icon [] next to it. This indicates that the certificate is signed with the private key. If it does not show the icon, you do not have the private key for the RADIUS certificate. Try downloading the RADIUS certificate and private key in P12 format.

See How to Download the RADIUS Server Certificate, on page 10 for instructions on downloading the certificate from the ES, or use the following command examples from the NPS *Administrator* prompt:

certutil -dspublish -f root.cer NTAuthCA certutil -enterprise -addstore NTAuth root.cer

# **Certificate Chain Not Trusted**

If you receive an error that indicates the certificate chain is not trusted, verify that you have the public certificate and any intermediate certificates for the root CA. See Download the Public Key of the Intermediate CA, on page 10 for more information.

# Terminology

| Term                                 | Definition                                                                                                    |
|--------------------------------------|----------------------------------------------------------------------------------------------------|
| Active Directory                     | The Windows implementation of a directory service.                                                                                                    |
| Active Directory®<br>Domain Services | The name for Active Directory in Windows Server 2008.                                                                                                    |
| Certificate                          | A digital credential that provides information about the identity of an entity and is issued by a certification authority (CA).                                        |
| Certificate Authority<br>(CA)        | An entity that issues and manages certificates, and guarantees the validity of the information in the certificate by signing the certificate with its own private key. |
| Certificate Chain                    | A certificate chain is a sequence of certificates, where each certificate in the chain is signed by the subsequent certificate.                                        |
| Certificate Revocation               | The process of invalidating a certificate.                                                                                                    |
| Certificate Store                    | A database of certificates or certificates and the accompanying private key.                                                                                           |
| Certificate Template                 | Certificate templates are used to generate certificates. A template defines the properties embedded into a certificate when it is issued.                              |

#### TABLE 1. Terminology

29

| Term                                         | Definition                                                                                                    |
|----------------------------------------------|----------------------------------------------------------------------------------------------------|
| Device Configuration                         | A concept used with the Enrollment System to group configuration<br>settings. Each network contains a single configuration per operating<br>system. A device configuration within the Enrollment System<br>represents a physical network within your environment. |
| Dynamic VLAN                                 | Dynamic VLAN assignment places a wireless user into a specific VLAN based on the credentials supplied by the user. This task of assigning users to a specific VLAN is handled by a RADIUS authentication server.                                                  |
| EAP-TLS<br>Authentication                    | Certificate-based mutual authentication, with security setting negotiation, and key exchange between two endpoints. It uses PKI to secure communication to a RADIUS authentication server.                                                                        |
| Expiration Status                            | Whether or not a certificate is within the validity period.                                                                                                    |
| Grace Period                                 | The time period before and after the expiration date when certificate renewal is allowed.                                                                                                    |
| Group Policy                                 | Managed configurations for users and computers in an Active Directory service environment.                                                                                                    |
| Intermediate CA                              | A CA below another CA in a certificate chain is called an intermediate (or subordinate) CA. Intermediate CAs are trusted only if they have a valid certification path from a trusted root CA.                                                                     |
| Firewall Ports                               | Allow a specific protocol to communicate with your computer, or network through a firewall.                                                                                                    |
| Network Access Server                        | A device that provides an access service for a user to a network.                                                                                                    |
| Network Policy Server                        | Network Policy Server (NPS) is the Microsoft implementation of a Remote Authentication Dial-in User Service (RADIUS) server and proxy.                                                                                                    |
| Online Certificate<br>Status Protocol (OSCP) | Provides certificate validation by obtaining timely information about the revocation status of a certificate.                                                                                                    |
| RADIUS Proxy                                 | A RADIUS proxy acts as an authentication server to the Network Access Server, and a RADIUS client to the RADIUS server.                                                                                                    |
| RADIUS Server                                | A central server that authenticates user login credentials and<br>authorizes access to the requested system or server. A RADIUS<br>authentication server is an entity that provides an authentication<br>service to a Network Access Server.                      |
| Role Service (Windows<br>Server)             | Software programs that provide the functionality of a role. When you install a role, you can choose which role services the role provides for other users and computers in your enterprise.                                                                       |
| Root CA                                      | The trust anchor for a digital certificate hierarchy.                                                                                                    |

TABLE 1. Terminology (continued)

| Term                            | Definition                                                                                                    |
|---------------------------------|----------------------------------------------------------------------------------------------------|
| Secure Wireless<br>Network      | A WPA2-Enterprise wireless network.                                                                                                    |
| Server Certificate              | The public portion of the certificate used by the RADIUS server. The server certificate does not contain the private key and is safe to distribute. The RADIUS server provides the server certificate to every device that attempts to connect. |
| SSID                            | A unique identifier that wireless networking devices use to establish and maintain wireless connectivity.                                                                                                    |
| XpressConnect License<br>Server | The account management application for the Enrollment System.                                                                                                    |
| XpressConnect Wizard            | The network access wizard which is provided to users to automate network access.                                                                                                    |

TABLE 1. Terminology (continued)

# **Additional Documentation**

You can find detailed information in the Enrollment System configuration guides, located on the left-menu *Support* tab of the ES Admin UI.

# **About Cloudpath**

Cloudpath Networks, Inc. provides software solutions and services that simplify the adoption of standards-based security, including WPA2-Enterprise and 802.1X, in diverse BYOD environments. Our goal is to make secure as simple as insecure; simple for network administrators to deploy and simple for users to access.

To learn more about the XpressConnect Enrollment System and how it can simplify your wireless environment, visit <u>www.cloudpath.net</u> or contact a Cloudpath representative.

# **Contact Information**

General Inquiries:info@cloudpath.net Support:support@cloudpath.net Sales:sales@cloudpath.net Media:media@cloudpath.net Marketing:marketing@cloudpath.net Phone:+1 303.647.1495 (US) +1 866.472.6053 (US) +44 (01) 161.261.1400 (UK) Fax:+1 760.462.4569 Address:1120 W 122nd Ave, Suite 302 Westminster, CO 80234 USA